# 中国图书馆学会文件

中图学字 [2021] 84 号

## 中国图书馆学会关于举办第十六届"文津图书奖" 获奖图书及第四届"中国阅读"图书推荐榜 上榜图书宣传推广活动的通知

各分支机构,各省、自治区、直辖市图书馆学(协)会,各图书 馆:

为促进文化事业高质量发展,引导、协调和组织全国各级各 类图书馆全面推动全民阅读,将图书馆优质资源惠及大众,更好 满足人民精神文化需求,中国图书馆学会、国家图书馆与中共杭 州市委宣传部等单位针对第十六届"文津图书奖"获奖图书及第 四届"中国阅读"图书推荐榜上榜图书,联合组织开展面向全国 读者的宣传推广活动。现将相关工作通知如下:

一、活动名称

第十六届"文津图书奖"获奖图书及第四届"中国阅读"图 书推荐榜上榜图书宣传推广活动

二、活动主题

阅读点亮心灯,好书点燃生活

#### 三、组织机构

主办单位: 中国图书馆学会

国家图书馆

中共杭州市委宣传部

杭州市图书馆事业基金会

承办单位:浙江图书馆

浙江省图书馆学会

杭州市文化广电旅游局

- 执行承办: 杭州图书馆
- 参与单位:全国各级公共图书馆
- 技术支持: 掌阅科技股份有限公司
  - 广州图创计算机软件开发有限公司

四、活动时间

2021年11月至2022年4月

#### 五、参与对象

社会公众

#### 六、活动内容

(一)上榜图书图片展

 1.展览内容:图片展以第十六届"文津图书奖"获奖图书及 第四届"中国阅读"图书推荐榜上榜图书设计为蓝本,将上榜图 书的装帧封面、书籍简介等内容向公众展示。 2.展览形式:有意承办本次展览的中国图书馆学会单位会员,请在中国图书馆学会官方网站以个人用户登录会员管理与服务平台,在"我的资源"板块找到本次展览名称,下载展览设计文件,并根据本单位情况采用线下或线上方式进行展览。线下展览可自行制作并安排展出时间;线上展览可通过本单位电脑、触摸屏等多种播放设备展示。

(二)专题书架

 1.活动内容:通过设置第十六届"文津图书奖"获奖图书及 第四届"中国阅读"图书推荐榜上榜图书专题书架,对进入榜单 的图书进行集中展示,并提供阅览或流通服务。

2.参与方式:有意承办本次展览的中国图书馆学会单位会员,可在专题书架旁放置留言板和便利贴,供读者填写、分享感受。此外,参与单位可在本馆新媒体宣传平台上开展线上书展,邀请读者留言,分享阅读感受。

(三)"每日一书"活动

 1.活动主题:主办方结合历届"文津图书奖"获奖图书及"中国阅读"图书推荐榜上榜图书,在活动期间将每天推出一本免费 电子阅读资源。每本图书免费阅读有效期一个月。

2.参与方式:有意承办本次公益活动的中国图书馆学会单位 会员,请通过"中国阅读"微信公众号"每日一书"专题页面参 与活动(具体参与方式详见附件 1),承办单位可在本单位官方 微信、微博、网站等平台宣传展示。

(四)"阅读点亮心灯"活动

 1.活动主题:以第十六届"文津图书奖"获奖图书及第四届 "中国阅读"图书推荐榜上榜图书为基础,通过趣味交互的形式 向读者推荐图书,给读者带来轻松阅读、趣味阅读的体验。

2.参与方式:有意承办本次公益活动的中国图书馆学会单位 会员,请通过"中国阅读"微信公众号"阅读点亮心灯"专题页 面参与活动(具体参与方式详见附件 2),承办单位可在本单位 官方微信、微博、网站等平台宣传展示。

#### 七、联系方式

(一)活动联系人:童 桉、王 杨

电话: 0571-86535079

邮 箱: zgydphb@163.com

(二)中国图书馆学会秘书处联系人:张 婧

电话: 010-88544671

邮 箱: zhangjing@nlc.cn

特此通知。

附件: 1. "每日一书"活动流程

2. "阅读点亮心灯"活动流程

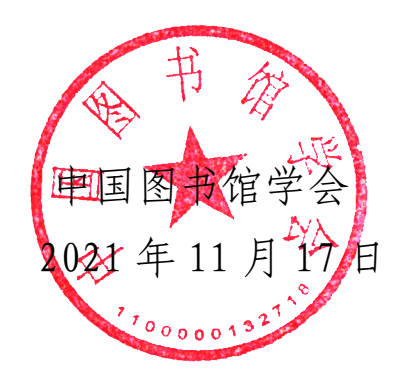

附件 1

### "每日一书"活动流程

1. 请扫描二维码或搜索"中国阅读",进入"中国阅读"微信公众号,点击"每日一书"菜单栏,进入活动页面。

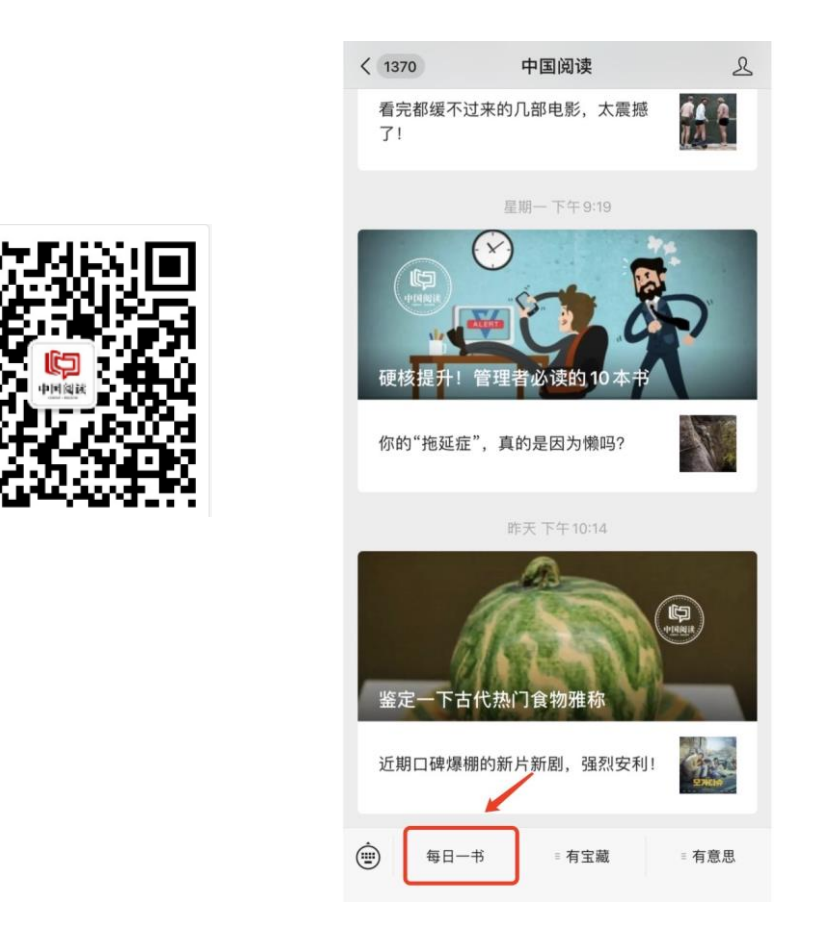

2. 依次点击"我的"按钮、"登录"按钮,输入手机号码并获取验证码后,注册并选择登录。

| ×                                             | 每日一书                                                     |           | ×        | 我的账号     | <u>a</u><br>7 |       | ×                                 | 登录 |       |
|-----------------------------------------------|----------------------------------------------------------|-----------|----------|----------|---------------|-------|-----------------------------------|----|-------|
| Q #8/##<br>Q #8/##<br>毎日一书免<br>(5届 '文津医考笑' 長利 | iāš<br>各费阅读<br><sup>夜</sup> 菜團书                          |           |          | 点击登录     |               |       | く<br>手机验证码登录<br><sub>请输入手机号</sub> | ł  | 注册    |
| ( <u>及"中国间读"图书推</u> 7                         | 學榜上榜題书)                                                  |           | 账户       |          | 1             | >     | 请输入验证码                            |    | 获取验证码 |
| は 推測                                          | 2 0 0 0 0 0 0 0 0 0 0 0 0 0 0 0 0 0 0 0                  | 说明        | 阅读记录     |          |               | >     |                                   |    |       |
| 推荐阅读                                          |                                                          | 查看更多 >    | 手机号      |          |               | >     |                                   |    |       |
| нтакала<br>чискала<br>учурана                 | 新聞<br>新聞<br>新聞<br>新聞<br>新聞<br>新聞<br>新聞<br>新聞<br>新聞<br>新聞 | 紅根梦(誘像珍藏  | 礼卡       |          |               | >     |                                   |    |       |
| 1712-127                                      | 3者精选)                                                    | 本)(套装共2册) |          |          |               |       |                                   |    |       |
| 物钥书系                                          | -h =                                                     | 宣看更多?     |          |          |               |       |                                   |    |       |
|                                               |                                                          | 2 题的      | 口<br>书7段 | 日日<br>分类 | 前城            | 2. 我的 | <                                 | >  |       |
|                                               |                                                          |           | ×        | 注册       |               |       |                                   |    |       |
|                                               |                                                          |           | <        |          |               |       |                                   |    |       |
|                                               |                                                          |           | 帐号注册     |          |               |       |                                   |    |       |
|                                               |                                                          |           | 1861251  |          |               | ×     |                                   |    |       |
|                                               |                                                          |           | 5285     |          | 50s重新         | 新获取   |                                   |    |       |
|                                               |                                                          |           |          | 注册并登     | *             |       |                                   |    |       |

< >

3.登录后进入活动页面,点击顶部"每日一书,免费阅读" 大图进入阅读页面,点击页面右上方"..."按钮,可选择将活动分享至好友或朋友圈。

| ×                                               | 每日一书                                | v           | ×           |                                              | 毎日                                                                  | 一书           |             | <b>…</b>  |
|-------------------------------------------------|-------------------------------------|-------------|-------------|----------------------------------------------|---------------------------------------------------------------------|--------------|-------------|-----------|
|                                                 | 5名/作者名                              | 1           | 2.12        |                                              | 作者名                                                                 |              |             |           |
| <b>每日一</b> 非<br>(5 <u>回 "</u> 文非因+<br>(及 "中国间读" | 5 免费阅读<br>5%" PX目刊<br>回刊相符传上份图书     |             | <b>65 E</b> | <b>]—#</b> !<br>*****                        | <b>免费阅</b><br><sup>(21)</sup> (11)(11)(11)(11)(11)(11)(11)(11)(11)( | iji<br>I     |             |           |
| <b>日</b><br>热读榜                                 | <ul> <li>推荐榜</li> <li>斯书</li> </ul> | 说明          | <b>G</b>    | <b>D</b><br>149                              | <b>8</b><br>推荐核                                                     | C)<br>Rift   | C.          | B         |
| 推荐阅读                                            |                                     | 查看更多 >      | 推荐阅读        | <b>н</b><br>ња                               |                                                                     |              | Ŷ           | (看更多)     |
| *****                                           | and a                               |             |             | <u>,                                    </u> | L用页目 s.zha                                                          | ngyue.com 提供 |             | : (1) H   |
| omenum<br>孙子兵法                                  | 圣经故事(译林                             | 紅楼梦(鉄像玲藏    | 转发给围发       | 分單對朋友團                                       | 8.82                                                                | 在电脑上打开       | 分享到<br>企业数信 | 在默认浏览器中打开 |
|                                                 | 名著精选)                               | 本)(套装共2册)   |             |                                              | S                                                                   | C            | A           | Q         |
| 畅销书系                                            |                                     | 查看更多 >      | 浮窗          | 投诉                                           | SL BY SA IR                                                         | 刷結           | 全文翻译        | 搜索页面内容    |
| energian<br>Alta III<br>(I)<br>45 /sil          |                                     | ↓<br><br>我的 |             | _                                            | Ę                                                                   | 消            |             |           |

4. 打开书籍详情页面后,选择加入书架或立即阅读。

| ×                                                                                                    | 书籍详情页                                    |        |  |  |  |  |  |  |
|----------------------------------------------------------------------------------------------------|------------------------------------------|--------|--|--|--|--|--|--|
| ←                                                                                                    | 书籍详情页                                    | â      |  |  |  |  |  |  |
| K. K. K. K. K. K. K. K. K. K. K. K. K. K                                                                                                    | <b>火种:寻找中国复兴之路</b><br>刘成<br>上海人民<br>专属免费 |        |  |  |  |  |  |  |
| 56<br>著名党史、军史专家刘统历时多年精心打磨的新时代精品力作大历史再现百年中国伟大复兴之路一段震撼人心的寻路历史一幅热气腾腾的革命画卷一部引人入胜的恢宏力作。<br>19<br>19<br>19<br>19<br>10<br>10<br>10<br>10<br>10<br>10<br>10<br>10<br>10<br>10<br>10<br>10<br>10 |                                          |        |  |  |  |  |  |  |
| 查看目录                                                                                                    |                                          | 共30章 > |  |  |  |  |  |  |
| 加入书架 立即阅读                                                                                                    |                                          |        |  |  |  |  |  |  |

5. 阅读过程中,点击正文内容后,通过右上方二次出现的"..."按钮,即可添加书签,下次阅读可通过点击"阅读记录"

按钮跳转至最近阅读章节。

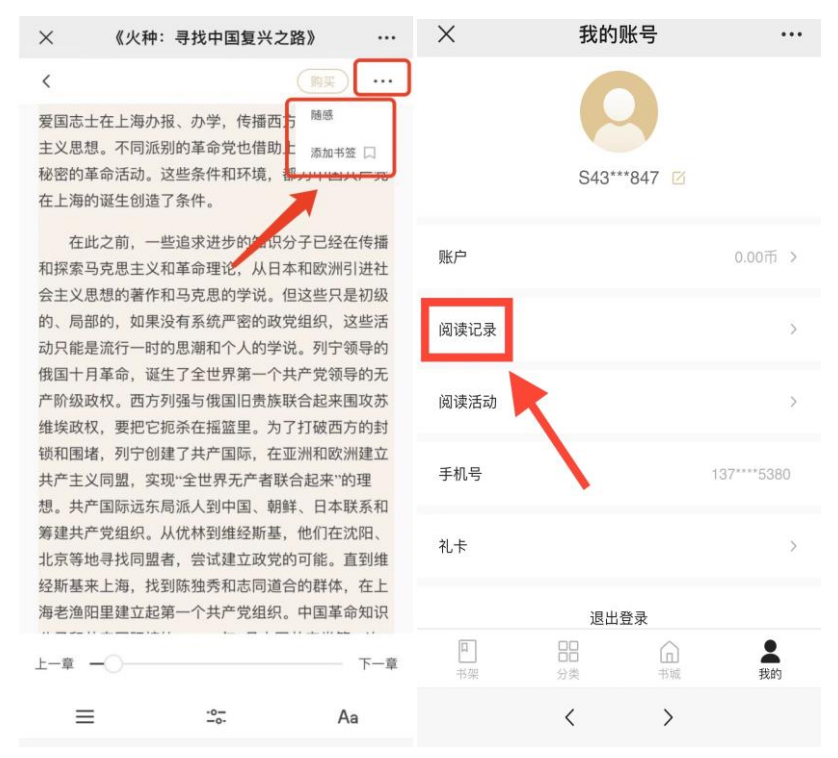

## "阅读点亮心灯"活动流程

1. 请扫描二维码或搜索"中国阅读",进入"中国阅读"微信公众号,点击"点亮心灯"菜单栏,进入活动页面。

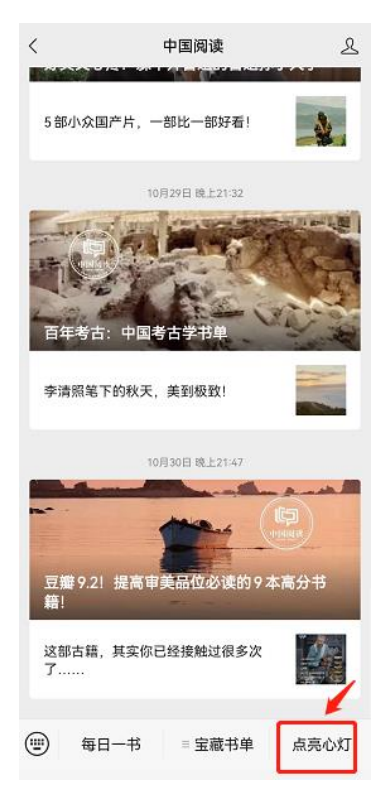

2. 进入活动页面后点击"开始测试"按钮开始答题。

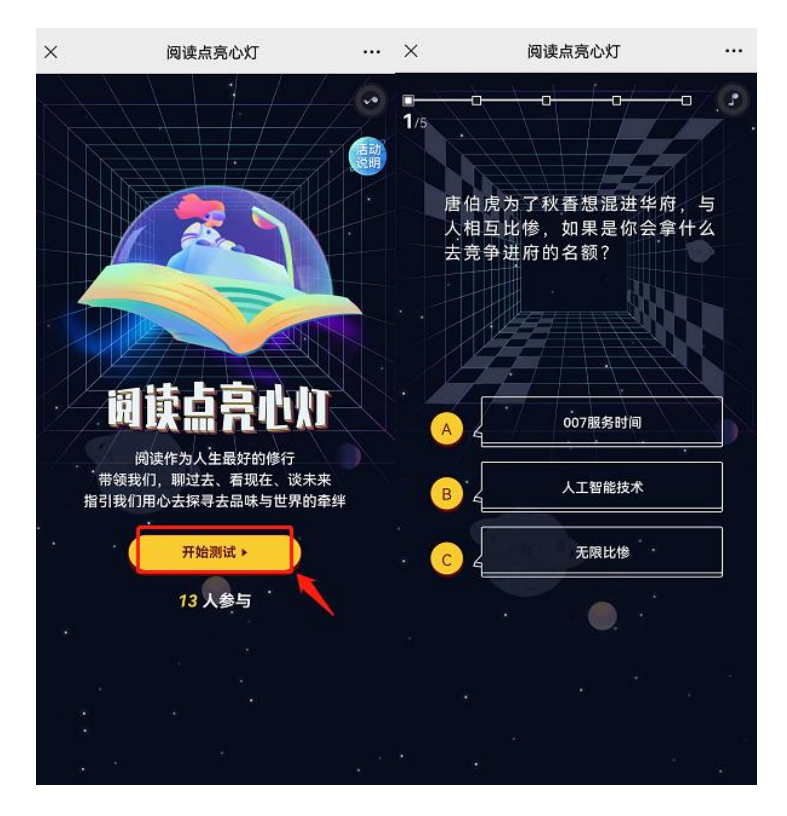

3. 完成全部答题后,页面将显示第十六届"文津图书奖"获 奖图书、第四届"中国阅读"图书推荐榜上榜图书,点击书名会显示本书封面及简介。

| ×                                        | 阅读点亮心灯                                                                                                    | ×                                                                            | 阅读点亮心灯                                                                                        | ×                                              | 阅读点亮心灯                                                         |                            |
|------------------------------------------|----------------------------------------------------------------------------------------------------|------------------------------------------------------------------------------|-----------------------------------------------------------------------------------------------|------------------------------------------------|----------------------------------------------------------------|----------------------------|
| 、<br>《贫民窟的世界<br>《J                       | (六级物理) (荣夷迭说)<br>(人生海海) (金建城 <b>与大方羽</b> 气)<br>)<br>月光下,红茶》                                                                                  | (贫民窟的世                                                                       | 《六极物理》<br>《八生海询》<br>《人生海询》<br>《查理(《云 <b>木贞功</b> 不》<br>《月光下,红亚…》                               | (                                              | 《六级物理》<br>《人生海鸟》<br>《人生海鸟》<br>《登建城 <b>与大方</b> 拉大》<br>《月天下,红菱二》 |                            |
| 《人类大重反: …)<br>合离》<br>《音国新传》              | 》 ((中共党史简明) ((3<br>《 <b>年共党史简明) (3</b><br>《年幼可乐成济<br>《可复制的领导》                                                                                | (3) 新城(市) <sup>31 新田</sup> 《人美大盧校:<br>夏國讲透孙子》<br>》<br>合高 <sup>3)</sup> 《普国藩代 | 》<br>《中共党史简明》<br>《革命者》<br>《年初可乐经济<br>印 《可复制的领导》                                               | 《苏东波传》 <sup>(5)</sup> 最佳<br>爱国讲述孙子             | 》<br>《中共党史简明》<br>《华命者》<br>《牛助司乐经济<br>号》 《可能制的领导》               |                            |
| (治通鉴>)<br>《母                             | 明、与牛奶:》<br>《等待》                                                                                                    | 《 <sup>《</sup> 嘉卿 <sup>子</sup> "治通鉴>…》<br>《原则》<br>((原则)                      | 母乳与牛奶:》<br>《等待》                                                                               | 《急發9 <sup>47-1</sup> 約時第>)<br>(15月1)<br>(15月1) | (母乳与牛奶:)<br>《写待》<br>大氏氏:"好代                                    | (信息) <sup>4年</sup><br>(原用) |
| 》2: <sup>44</sup> 获得学实验<br>《南波北归<br>《人间最 | <ul> <li>(13)町主前)</li> <li>(第北年総済</li> <li>(第北年総済</li> <li>(第北年総済</li> <li>(第北年北)</li> <li>(大社会国</li> <li>(大社会国</li> <li>(大大山学究代)</li> </ul> | :学_》<br>《你想过怎样的《南波北纬<br>【建成》<br>《人间                                          | 谷主》 《前班主题》 《荷托丰松芬<br>《荷托丰松芬<br>《给排子讲人工…》 《荷托丰松芬<br>《给排子讲人工…》 《大社全部<br>《大乐说罗究传》 《白衣行》 《大乐说罗究传》 | * <u>₩</u> )<br>《你想过左祥的<br>8建成》                | 《大灰狼罗克传》<br>作者 郑渊洁著<br>出版社 浙江少年儿当<br>版社                        | <b>12样的</b><br>胜出          |
| 24<br>25                                 |                                                                                                    | N 10<br>10<br>10                                                             |                                                                                               |                                                |                                                                |                            |
|                                          | 使─批 生成报告单                                                                                                    |                                                                              | () 换一批<br>生成报告单                                                                               |                                                | ▲ 換一批<br>生成报告单                                                 |                            |
| -                                        |                                                                                                    |                                                                              |                                                                                               | -                                              |                                                                |                            |

方式一:点击"生成报告单"按钮跳转海报预览,长按可保 存图片,分享至朋友圈。

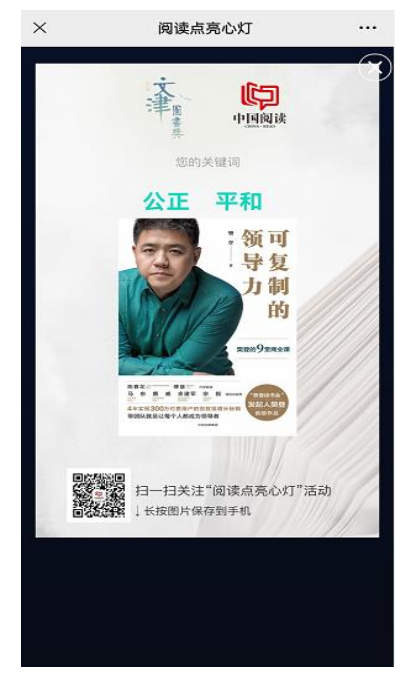

方式二: 可点击页面右上方 "..." 按键, 可选择将活动链 接分享至好友或朋友圈。

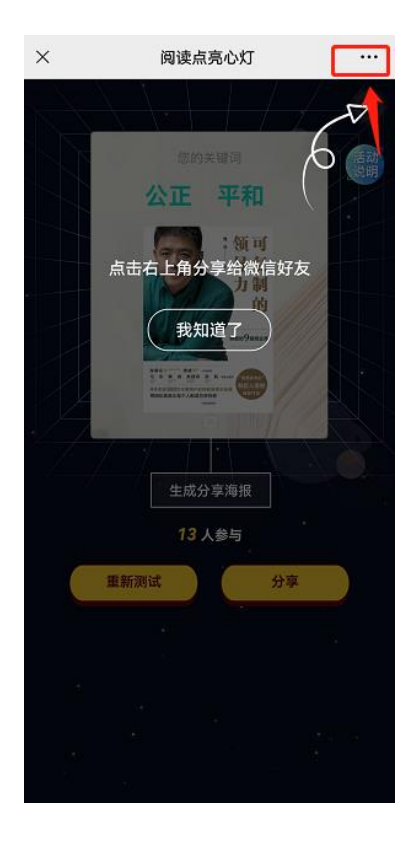